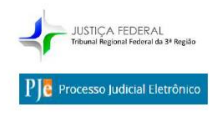

Conforme constante da Resolução 142, Capítulo I, alterada pelas Resoluções 148, 150 e 152, todas de 2017, da Presidência do TRF 3ª Região (acessíveis no *link* do PJe na página eletrônica **www.trf3.jus.br** em *Primeiro Acesso e Demais Orientações*), atualmente, para as classes processuais em que o sistema PJe é obrigatório para novas ações, foi estabelecido que no momento da remessa dos autos para o TRF para o julgamento da apelação ou para o reexame necessário, o processo físico seja virtualizado mediante sua digitalização e inserção no sistema PJe. Tal determinação tem sido feita pelos juízos federais às partes por meio de despacho/decisão.

Assim sendo, o presente tutorial visa auxiliar os advogados e procuradores a cumprirem a referida determinação de forma simples e uniforme.

Antes da virtualização propriamente dita, é importante que o advogado/procurador observe os seguintes pontos:

- Os autos deverão ser digitalizados desde a autuação (capa), incluindo-se o termo de autuação, que é a peça que antecede a inicial propriamente dita.
- Os autos poderão ser digitalizados em um só arquivo ou divididos em vários arquivos, todavia deverá ser observada a limitação de tamanho suportado pelo sistema **por arquivo**. Assim, caso digitalize o processo todo num só arquivo, esse não poderá exceder o tamanho máximo permitido.
- É importante ressaltar que não há impedimento quanto à digitalização do processo num só arquivo, entretanto, a ausência de divisão de peças, ainda que de forma virtual, pode dificultar a visualização futura dos autos, já que todas as peças até a apelação serão um único documento anexado.
- Observação de extrema importância é que os arquivos anexados nos processos do PJe não poderão conter caracteres especiais em seus nomes, ou seja, cedilha, til, hífen, barra, espaço, etc., sob pena de resultar em erro quando da tentativa de protocolo.

A seguir, o passo a passo da virtualização propriamente dita:

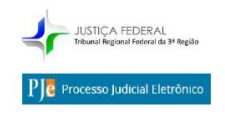

#### PASSO A PASSO DA INSERÇÃO DO PROCESSO DIGITALIZADO NO SISTEMA PJe

- 1) Acessar o Sistema PJe 1º Grau;
- Clicar no menu localizado na linha azul à esquerda de PJe Quadro de Avisos (três traços sobrepostos);

| Trounal Regional Federal da X I'le Quadro de avisos - Processo X                                                       |                                     |         |                                   |                 |
|----------------------------------------------------------------------------------------------------|-------------------------------------|---------|-----------------------------------|-----------------|
| pje 1g. trf3.jus.br/pje/QuadroAviso/listViewQuadroAvisoMensagem.seam?cid=113303                                        |                                     | C C     | Q, Pesquisar                      | ☆自              |
| Mais visitados 🧶 Primeiros passos 🕅 PRODUÇÃO 2 🏧 Guia de atendimento 🅅 Reserva 2 🤎 Reserva 1 🗍 Calicenter 🕅 treinament | to 2 PH PRODUÇÃO 1                  |         |                                   |                 |
| $\equiv P \boxed{c}$ Quadro de avisos                                                                                  |                                     |         |                                   |                 |
|                                                                                                    |                                     |         |                                   |                 |
| esquisar                                                                                                    |                                     |         |                                   |                 |
| ensagens                                                                                                    |                                     |         |                                   |                 |
|                                                                                                    |                                     |         |                                   |                 |
| Resoluções PRES nºs 141 e 142, julho de 2017.                                                                          |                                     |         |                                   |                 |
| Incluida por SANDRO SATOSHI TOYOTA em 18/08/2017 17:53                                                                 |                                     |         |                                   |                 |
| Publicado em 18/08/2017                                                                                                |                                     |         |                                   |                 |
| Resolução nº 141, de 17 de julho de 2017 (Altera a Resolução PRES nº 88, de 24 de janeiro de 20                        | :17).                               |         |                                   |                 |
| Resolução nº 142, de 20 de julho de 2017 (Dispõe sobre momentos processuais para a virtualiz                           | zação de processos judiciais inicia | idos em | meio físico, no âmbito da JF3R, p | ara envio de pi |
| recurso ao Tribunal e no início do cumprimento de sentença).                                                           |                                     |         |                                   |                 |
|                                                                                                    |                                     |         |                                   |                 |
|                                                                                                    |                                     |         |                                   |                 |
|                                                                                                    |                                     |         |                                   |                 |
|                                                                                                    |                                     |         |                                   |                 |

#### 3) Selecionar as opções PROCESSO – NOVO PROCESSO INCIDENTAL;

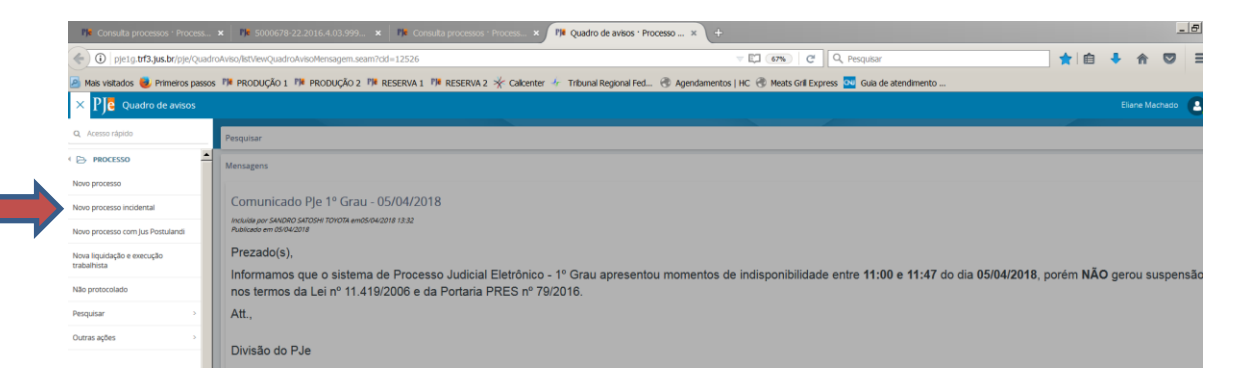

#### 4) Surgirá a tela de DADOS INICIAIS;

| 19 Cadastro de Processo Incide × +                                                                                                    |                                            |     | . 8 × |
|----------------------------------------------------------------------------------------------------|--------------------------------------------|-----|-------|
| ( ) pje1gr.trf3.jus.br:8080/pje/Processo/CadastroProcessolindderte/lstView.seam?newInstance=true                                              | 67% C Q, Pesquisar                         | + 1 | ≡     |
| 🧟 Mais visitados 🧶 Primeiros passos 🎁 PRODUÇÃO 1 🎁 PRODUÇÃO 2 🎁 RESERVA 1 🎁 RESERVA 2 🛠 Calcenter 👉 Tribunal Regional Fed 🛞 Agendamentos   HC | 🛞 Meats Gril Express 🚾 Guia de atendimento |     |       |
| ≡ Pje Cadastro de Processo Incidente                                                                                                    |                                            |     | 8     |
| prostinicial                                                                                                    |                                            |     |       |
| O * Campos obrigatórios                                                                                                    |                                            |     |       |
| Nimero do Processo Referência / Originator -                                                                                                  |                                            |     |       |
| PESQUISAR PROCESSO                                                                                                    |                                            |     |       |
|                                                                                                    |                                            |     |       |
|                                                                                                    |                                            |     |       |
|                                                                                                    |                                            |     |       |
|                                                                                                    |                                            |     |       |

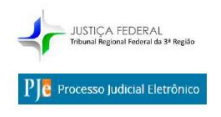

5) Inserir o número do PROCESSO REFERÊNCIA/ORIGINÁRIO (o número do processo físico cuja virtualização está sendo feita), clicar na tecla PESQUISAR PROCESSO, surgirá a mensagem PROCESSO NÃO ENCONTRADO:

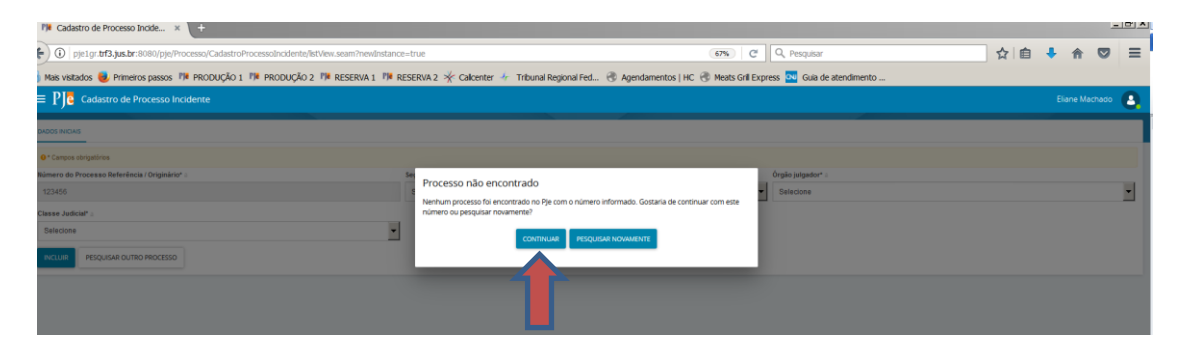

6) Selecionar a opção CONTINUAR e então surgirá a tela para o preenchimento dos demais dados iniciais (SEÇÃO/SUBSEÇÃO, ÓRGÃO JULGADOR e CLASSE JUDICIAL). Preencher com os dados do processo físico e clicar em SALVAR. Deverá ser considerada a classe do processo físico, todavia convém ressaltar que os códigos de classes constantes da tabela de opções que surgirá na tela não coincidem com os códigos do processo físico. Assim, por exemplo, a classe ORDINÁRIA <u>do processo físico</u> encontra-se como PROCEDIMENTO COMUM no PJe, com o código 7.

| Pie Cadastro de Processo Incide × +                                                        |                                                  |                                                                |    |            | - 8       |
|--------------------------------------------------------------------------------------------|--------------------------------------------------|----------------------------------------------------------------|----|------------|-----------|
| ( pje1gr.trf3.jus.br:8080/pje/Processo/CadastroProcessoIncidente/listView.seam?newInstance | re=true                                          | V (67%) C Q Pesquisar                                          | ☆自 | <b>↓</b> ∩ |           |
| Mais visitados 😻 Primeiros passos 🏴 PRODUÇÃO 1 🏴 PRODUÇÃO 2 🏴 RESERVA 1 🏁 R                | RESERVA 2 🔆 Calicenter 🧍 Tribunal Regional Fed 🖲 | 🖻 Agendamentos   HC 🛞 Meats Gril Express 🚾 Guia de atendimento |    |            |           |
| = P C Cadastro de Processo Incidente                                                       |                                                  |                                                                |    |            | lachado 🜔 |
|                                                                                            |                                                  |                                                                |    |            |           |
| DADOS INICIAIS                                                                             |                                                  |                                                                |    |            |           |
| • Campos obrigatórios                                                                      |                                                  |                                                                |    |            |           |
| Número do Processo Referência / Originário* =                                              | Seção/Subseção* a                                | Órgão julgador* =                                              |    |            |           |
| 123455                                                                                     | Selecione                                        | ✓ Selecione                                                    |    |            | -         |
| Classe Judicial"                                                                           |                                                  |                                                                |    |            |           |
| Selecione                                                                                  |                                                  |                                                                |    |            |           |
| INCLUIR PESQUISAR OUTRO PROCESSO                                                           |                                                  |                                                                |    |            |           |

7) Prosseguir agora na aba ASSUNTOS e selecionar o assunto correspondente ou aquele que mais guardar relação com o feito em questão, lembrando que a tabela que existe no PJe é a mesma do CNJ e que nela existem assuntos Complementares e Não Complementares. A seleção se faz clicando na setinha constante do lado esquerdo do assunto propriamente dito. Caso o advogado/procurador selecione um assunto e desejar alterá-lo, deverá tomar o cuidado de não tentar deixar somente assuntos complementares no cadastro, pois o sistema veda tal possibilidade. Caso opte por algum assunto não complementar ao invés de algum que já tenha cadastrado, é importante manter, a princípio, aquele que pretende substituir e, somente após a inserção

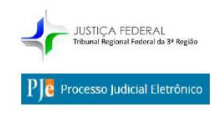

do assunto correto/mais adequado, remover o anterior. Do contrário, o sistema não permitirá a substituição.

| Arquivo Editar Exibir Histórico Faxoritos Eerramentas Ajuda                                                                   |                                                                                                    |                    | Ξ× |
|----------------------------------------------------------------------------------------------------|----------------------------------------------------------------------------------------------------|--------------------|----|
| Tribunal Regional Federal da X Ple Cadastro de Processo Inciden X +                                                           |                                                                                                    |                    |    |
| 🗲 🛞 pje 1g. t <b>r f3. jus. br</b> /pje/Processo/CadastroProcessoIncidente/IstWew.seam?newInstance=true                       | V C Q Pesquisar 🔂 🗎                                                                                                    | 0 + 4 0            | =  |
| 🖉 Mais visitados 🧶 Primeiros passos 🎢 PRODUÇÃO 2 🚾 Guía de atendimento 🏴 Reserva 2 🎢 Reserva 1 () Calcenter 🏴 treinamento 2 🦉 | # PRODUÇÃO 1                                                                                                    |                    |    |
| $\equiv \mathbf{P}/\mathbf{c}$ Cadastro de Processo Incidente                                                                 |                                                                                                    | Eliane Machado 🛛 😣 |    |
|                                                                                                    |                                                                                                    |                    |    |
| DADOS INICIAIS ASSUNTOS PARTES CARACTERÍSTICAS INCLUIR PETIÇÕES E DOCUMENTOS PROCESSO                                         |                                                                                                    |                    |    |
|                                                                                                    |                                                                                                    |                    |    |
| Assuntos Associados*                                                                                                    | Assunto                                                                                                    |                    |    |
| Cod. Assunto Principal Assunto Complementar?                                                                                  |                                                                                                    |                    |    |
| 0 resultados encontrados                                                                                                    | Código                                                                                                    |                    |    |
|                                                                                                    |                                                                                                    |                    |    |
|                                                                                                    | PESQUISAR LIMPAR                                                                                                    |                    |    |
|                                                                                                    | Assuntos*                                                                                                    |                    |    |
|                                                                                                    |                                                                                                    |                    |    |
|                                                                                                    | Cod. Assunto                                                                                                    | Complementar?      |    |
|                                                                                                    | BIREITO TRIBUTÁRIO Contribuições Contribuições Previdenciárias 1/3 de<br>férias                                                      | Não                |    |
|                                                                                                    | BIREITO TRIBUTÁRIO(Contribuições)     Especiais/AFRMM/Adicional ao Frete para Renovação da Marinha Mercante)                         | Não                |    |
|                                                                                                    | G074     DIREITO TRIBUTÁRIO(Contribuições)Contribuições Especiais/AITP/Adicional     de Indenização do Trabalhador Portuário Avulso) | Não                |    |
|                                                                                                    | Illear DIREITO ADMINISTRATIVO E OUTRAS MATÉRIAS DE DIREITO<br>PÚBLICO[Garantias Constitucionais]ASSISTÊNCIA SOCIAL]                  | Não                |    |
|                                                                                                    | BIREITO TRIBUTÁRIO Contribuições Contribuições Especiais ATP/Adicional de<br>Tarifa Portuária                                        | Não                |    |
|                                                                                                    | 5575 DIREITO MARITIMO/Responsabilidade Extracontratual/Abandono/                                                                     | Não                |    |
|                                                                                                    | DIREITO DO CONSUMIDORIResponsabilidade do EnnecedorlAbatimento                                                                       |                    |    |

8) Após finalizar o cadastro do assunto, deverá o advogado/procurador passar ao cadastro das **PARTES**, na aba seguinte.

| rquivo Editar Egibir Historico Fazoritos Ferramentas Ajuda                                                                  | -                                          |
|----------------------------------------------------------------------------------------------------|--------------------------------------------|
| 🖓 Tribunal Regional Federal da 🗙 🅅 Cadastro de Processo Inciden X                                                           |                                            |
| Opip 10. trf3.jus.br/pje/Processo/CadastroProcessoIncidente/IstView.seam?newInstance=true                                   | ▽ C Q Pesquisar ☆ 自 🛛 🖡 🎓 😕                |
| Mais visitados 🧶 Primeiros passos 🕮 PRODUÇÃO 2 🚾 Guia de atendimento 🏴 Reserva 2 🏴 Reserva 1 🗌 Calicenter 🕮 treinamento 2 🥬 | PRODUÇÃO 1                                 |
| $\equiv P$ Cadastro de Processo Incidente                                                                                   | Eliane Machado                             |
|                                                                                                    |                                            |
| DADOS INICIAIS ASSUNTOS PARTES CARACTERÍSTICAS INCLUIR PETIÇÕES E DOCUMENTOS PROCESSO                                       |                                            |
| Polo Ativo                                                                                                    | Polo Passivo                               |
| Parte      Procurador I Terceiro Vinculado                                                                                  | Parte      Procurador   Terceiro Vinculado |
|                                                                                                    |                                            |
| Participante Tipo de Participação                                                                                           | Participante Tipo de Participação          |
| 0 resultados encontrados                                                                                                    | 0 resultados encontrados                   |
|                                                                                                    |                                            |
| Outros Participantes                                                                                                    |                                            |
| Participante     Procurador   Terceiro Vinculado                                                                            |                                            |
| Participante Tipo de Participação                                                                                           |                                            |
| 0 resultados encontrados                                                                                                    |                                            |
|                                                                                                    |                                            |

9) Para cadastrar as partes é importante lembrar que deverão ser preenchidos todos os dados obrigatórios (aqueles marcados com asterisco\*) constantes das sucessivas abas de cadastro de parte que se apresentarão (Informações Pessoais, Documentos de Identificação, Endereços, Meios de Contato e Características Pessoais). Ainda quanto à inserção da parte, na aba INFORMAÇÕES PESSOAIS deverão ser selecionadas as opções SALVAR e VINCULAR PARTE AO PROCESSO, sem as quais a parte não será aceita,

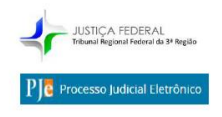

ressaltando que referido botão (vincular parte ao processo) <u>nada tem a ver</u> <u>com o campo</u> PROCURADORIA/DEFENSORIA localizado logo acima.

| Arquivo Editar Egibir Histórico Fagoritos    | Eerramentas Ajuda                                      |                                               |                                           |   |     |         |          | 4       | . 8 × |
|----------------------------------------------|--------------------------------------------------------|-----------------------------------------------|-------------------------------------------|---|-----|---------|----------|---------|-------|
| 💠 Tribunal Regional Federal da 🗙 🎁           | Cadastro de Processo Inciden × +                       |                                               |                                           |   |     |         |          |         |       |
| Processo/Cadastrol                           | ProcessoIncidente/listView.seam?newInstance=true       |                                               | ♥ C Q Pesquisar                           | 1 | なし自 |         | ↓ 俞      | ø       | ≡     |
| 🙆 Mais visitados 😻 Primeiros passos 🏼 🎁 PROD | UÇÃO 2 👧 Guia de atendimento 🎁 Reserva 2 🕅 Reserva 1 🛛 | ] Callcenter PJ# treinamento 2 PJ# PRODUÇÃO 1 |                                           |   |     |         |          |         |       |
| $\equiv PJ$ Cadastro de Pro                  | cesso Incidente                                        |                                               |                                           |   |     |         |          | lo (    |       |
| DADOS INICIAIS ASSUNTOS PAR                  | RTES CARACTERÍSTICAS INCLUIR PETIÇÕES E DOCUMEN        | TOS PROCESSO                                  |                                           |   |     |         |          |         |       |
|                                              | 2º Passo · Complementação do cadastro                  |                                               |                                           | - |     |         |          |         |       |
| Polo Ativo                                   | Tipo da Parte                                          |                                               |                                           |   |     |         |          |         |       |
| + Parte + Procura                            | AUTOR                                                  |                                               |                                           | - |     |         |          |         |       |
| Participante                                 | INFORMAÇÕES PESSOAIS DOCUMENTOS DE IDE                 | NTIFICAÇÃO ENDEREÇOS MEIOS DE CONTATO         | CARACTERÍSTICAS PESSOAIS                  |   |     |         |          |         |       |
|                                              | Nome* a                                                | Nome da genitora 🚊                            | Nome do genitor 🚊                         |   |     | resulta | los enco | ntrados |       |
|                                              | ELIANE FERREIRA MACHADO                                |                                               |                                           |   |     |         |          |         |       |
|                                              | Seve -                                                 | Dete de vessimente -                          | Data da Ábita -                           |   |     |         |          |         |       |
| Outros Participantes                         | Sexu :                                                 | pata de hascimento a                          | planta de Obito                           |   |     |         |          |         |       |
| A Participante A                             | Feminino                                               |                                               | La la la la la la la la la la la la la la |   |     |         |          |         |       |
|                                              | Etnia a                                                | Estado civil a                                | Escolaridade                              |   |     |         |          |         |       |
| Participante                                 | Selecione                                              | Casado                                        | Selecione -                               |   |     |         |          |         |       |
|                                              | Profissão                                              | País de nascimento a                          |                                           |   |     |         |          |         |       |
|                                              | 0                                                      | Selecione                                     |                                           |   |     |         |          |         |       |
|                                              | SALVAR                                                 |                                               | -                                         |   |     |         |          |         |       |
|                                              | Procuradoria/Defensoria                                |                                               |                                           | - |     |         |          |         |       |

| tes valors & Privero passes 1º PRODUÇÃO 2 © da de atendineto 1º Reserva 2 1º Resora 1 © Recenza 2 1º Resora 1 © Recenza 2 1º Recordo 1<br>Eliane Machado<br>DODOSINICIAS ASUNTOS PARTES CARACTERÍSTICAS INCLUIR PETIÇÕES E DOCUMENTOS IPROCESSO<br>Polo Ativo Participante Participante Participant                                                                                                    | tes vectos e Princes pasos 1º RRODUÇÃO 2 a Gua de atendinento 1º Reserva 1 Calcenter 1º treinamento 2 1º RRODUÇÃO 1<br>E PJE Cadastro de Processo Incidente Eliane M<br>DADOS INICIAIS ASSUNTOS PARTES CARACTERÍSTICAS INCLUIR PETIÇÕES E DOCUMENTOS PROCESSO<br>Polo Ativo                                                                                                    | ichado      |
|----------------------------------------------------------------------------------------------------|----------------------------------------------------------------------------------------------------|-------------|
| ADDESINICIALS ASSUNTOS PARTES CARACTERÍSTICAS INCLUIR PENÇÕESE DOCUMENTOS PROCESSO<br>Polo Ativo<br>Polo Ativo<br>Participante<br>Participante<br>Partic                     | Ellane M Cadastro de Processo Incidente Ellane M MDOS INICIAIS ASSUNTOS PARTES CARACTERÍSTICAS INCLUIR PETIÇÕES E DOCUMENTOS PROCESSO POLO Ativo                                                                                                    | achado 🥊    |
| ADOSINICIAIS ASSINTOS PARTES CAMCTERISTICAS INCLUME PERIÇÕESE DOCUMENTOS PROCESSO<br>Polo Ativo<br>Parte + Procur<br>Partegnante<br>Partegnante | ADOS INICIAIS ASSUNTOS PARTES CARACTERISTICAS INCLUIR PETIÇÕES E DOCUMENTOS PROCESSO  POIO ATIVO  Non do servido de contrato características pessoais  Non do servido de contrato características pessoais  Non do servido de contrato características pessoais                                                                                                    |             |
| ADDS MICLOS ASSUNTS MARTE CARACTERISTICS INCLUR PERIODES DOCUMENTOS PROCESSO<br>POLO ATIVO Participante Participante Partici                                                                                                    | Polo Ativo                                                                                                    |             |
| Polo Altvo     Intromoção Fessora     Intromoção Fessora     Nome* a     Nome* a        Nome* a </td <td>Polo Ativo</td> <td></td>                                                                                                    | Polo Ativo                                                                                                    |             |
| Participante     Participante     Participante     Participante     Participante     Participante     Participante     Participante     Participante     Participante     Participante     Participante     Participante     Participante     Participante     Participante     Selecione     Participante     Participante     Selecione     Selecione     Selecione     Selecione     Selecione     Selecione                                                                                                    | Name de geniter -                                                                                                    |             |
| Participante     Participante     Participante     Participante     Participante     Participante     Participante     Participante     Participante     Participante     Participante     Participante     Selecione     Selecione   <                                                                                                    | Parte + Procur,     Nome a genitor - Nome da genitor - Nome d      |             |
| Participante     Sexo a     Data de nascimento a     Data de dobto a       Feminino     Image: Construction of the construction of the construction of                                                                                                    |                                                                                                    |             |
| Participante     Procuradoria/Defensoria a     Selecione     Selecione     Seleci                                                                                                    | Participante Sexo a Data de nascimento a Data de óbito a                                                                                                    |             |
| Enia * Estado civil *   Selecione Casado   Participante *   Participante Selecione   * Selecione   * Selecione                                                                                                    | Femnino lali oresultadi                                                                                                    | encontrados |
|                                                                                                    | Etnia Estado civil Escolaridade Escolaridade                                                                                                    |             |
| Participante     Participante     Protissão a     Participante     Participante     Procuradoria/Defensoria a     Selecione     Selecione                                                                                                    | seecone Casaoo Selecone Selecone Seleco |             |
| Participante  Selecione  Selecion                                                                                                    | Profissão     País de nascimento     Ais de nascimento                                                                                                    |             |
| Participante SALVAR Procuradoria/Defensoria  Selecione                                                                                                    | Selectone •                                                                                                    |             |
| Procuradoria/Defensoria a selecione •                                                                                                    | Participante SALVAR                                                                                                    |             |
| Selectone -                                                                                                    | Brocursdari s Defensori s                                                                                                    |             |
|                                                                                                    | Selectione -                                                                                                    |             |
|                                                                                                    |                                                                                                    |             |

**PEQUENO DETALHE DE GRANDE IMPORTÂNCIA**: ainda quanto aos dados a serem informados, é importante ressaltar que alguns campos contêm uma **LUPA** na sua direita. Pois bem, tais campos têm um banco de dados que é acionado conforme acabamos de digitar a informação correspondente ao campo, como por exemplo o nº do CEP. Muitas pessoas se atrapalham ao preencher tais campos porque não aguardam o carregamento desse banco de dados e teclam ENTER no final da

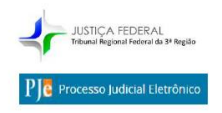

digitação. Assim sendo, orienta-se que, uma vez digitada a informação relativa ao campo, a digitação deverá parar no último caracter da referida informação **SEM QUE SEJA TECLADO O ENTER.** Dessa forma o banco de dados será acionado e a informação trazida deverá ser, a seguir, selecionada pelo usuário para utilização.

10) Na aba **CARACTERÍSTICAS** deverão ser inseridos os dados relativos à justiça gratuita, valor da causa e eventual prioridade pelo tipo. Selecionadas as opções respectivas, deverão ser as informações salvas e incluídas.

| pje 1g. trf3.jus.br/pje/Processo/Cadasti                                       | roProcessoIncidente/IstView.seam?newInstance=brue                        |                           | V Cf Q, Pesquisar                                | 3 4 | TT I | 9 |
|--------------------------------------------------------------------------------|--------------------------------------------------------------------------|---------------------------|--------------------------------------------------|-----|------|---|
| i visitados 😻 Primeiros passos 🕅 PRC                                           | DDUÇÃO 2 💁 Guia de atendmento 🍽 Reserva 2 🍽 Reserva 1 [] Calicenter 🕬 tr | einamento 2 PH PRODUÇÃO 1 |                                                  |     |      |   |
| PJC Cadastro de Pr                                                             | ocesso Incidente                                                         |                           |                                                  |     |      |   |
| DOS INICIAIS ASSUNTOS P/                                                       | ARTES CARACTERÍSTICAS INCLUIR PETIÇÕES E DOCUMENTOS PROCESS              | 0                         | Anne                                             |     |      |   |
| dicionar Características do                                                    | Processo                                                                 |                           |                                                  |     |      |   |
| ustiça Gratuita?                                                               | Pedido de liminar ou de antecipação de tutela?                           | Valor da causa (R\$)      | Possui Custas?                                   |     |      |   |
| C Sim @ Não                                                                    | C Sim @ Não                                                              |                           | Clique aqui para calcular as custas do processo. |     |      |   |
|                                                                                |                                                                          |                           |                                                  |     |      |   |
|                                                                                |                                                                          |                           |                                                  |     |      |   |
| SALVAR                                                                         |                                                                          |                           |                                                  |     |      |   |
| SALVAR                                                                         |                                                                          |                           |                                                  |     |      |   |
| SALVAR                                                                         |                                                                          |                           |                                                  |     |      |   |
| SALVAR<br>dicionar Prioridades ao Pro                                          | acesso                                                                   |                           |                                                  |     |      |   |
| SALVAR<br>dicionar Prioridades ao Pro                                          | ocesso                                                                   |                           |                                                  |     |      |   |
| SALVAR<br>dicionar Prioridades ao Pro<br>vioridade de processo =<br>Selecione  | ocesso                                                                   |                           |                                                  |     |      |   |
| SALVAR<br>dictonar Prioridades ao Pro<br>rioridade de processo =<br>Selecione  | ocesso                                                                   |                           |                                                  |     |      |   |
| SALVAR<br>dicionar Prioridades ao Pro-<br>rioridade de processo =<br>Selecione | ocesso                                                                   |                           |                                                  |     |      |   |
| SALVAR<br>dicionar Prioridades ao Pro-<br>rondade de processo a<br>Selecione   | acesso<br>¥                                                              |                           |                                                  |     |      |   |

11) A aba **INCLUIR PETIÇÕES E DOCUMENTOS** deverá ser preenchida da seguinte forma:

| = PJC Cadastro de Processo Incidente           |                                             |                     |                                                                       | Eliane Machado 🔒  |
|------------------------------------------------|---------------------------------------------|---------------------|-----------------------------------------------------------------------|-------------------|
| DADOS INICIAIS ASSUNTOS PARTES CARACTERÍSTICAS | INCLUIR PETIÇÕES E DOCUMENTOS PROCESSO      |                     |                                                                       |                   |
| Tipo de documento* a Petição inicial           | Descrição a Númer     Petição inicial       | o (opcional) ::     | ≟<br>⊡ sgto+o                                                         |                   |
| 🖶 B I U en 🗉 🗉 🖬 Estios 🔹 Parágrafo 🔹          | Tipo de forri + Tamanho 🔹 🗶 🛪 🎋 🧩 👫 👗 🕼 🖍 🖬 | 444 日日 年年 ちけ 6 男女 6 | a≜?10₩ ** <u>A-12</u> -102 ====0.01 = 5 = 5 = 5 = 0.01 + 5 = 5 = 0.01 | Rascunho salvo em |
|                                                |                                             |                     |                                                                       |                   |
|                                                |                                             |                     |                                                                       |                   |
|                                                |                                             |                     |                                                                       |                   |
|                                                |                                             |                     |                                                                       |                   |
|                                                |                                             |                     |                                                                       |                   |
|                                                |                                             |                     |                                                                       |                   |
|                                                |                                             |                     |                                                                       |                   |
| SALVAR                                         | numerio do adlor                            |                     |                                                                       |                   |

12) Selecionar o TIPO DE DOCUMENTO – Petição inicial. NÃO ALTERAR ESTE TIPO. Posicionar o cursor na tela do editor de texto, onde deverá ser indicado que a sequência dos documentos se trata do processo físico digitalizado (por exemplo: Em anexo autos do processo físico nº xxxx, digitalizados por força da determinação judicial de fls. xx, de xx/xx/20xx.);

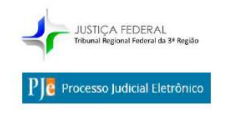

| tais visitados 🜒 Primeiros passos ™ PRODUÇÃO 2 🔤 Guia de atendmento 17# Reserva 2 17#<br>≡ PJE Cadastro de Processo Incidente | leserva 1: []] Callcenter 🎬 treinamento 2: 🏴 PRODUÇÃO 1.               |          |  |
|----------------------------------------------------------------------------------------------------|------------------------------------------------------------------------|----------|--|
| = PJC Cadastro de Processo Incidente                                                                                          |                                                                        |          |  |
|                                                                                                    |                                                                        |          |  |
|                                                                                                    |                                                                        |          |  |
| DADOS INICIAIS ASSUNTOS PARTES CARACTERISTICAS INCLUIR PETIÇÕES E                                                             | DOCUMENTOS PROCESSO                                                    |          |  |
| Tipo de documento* a Descriç                                                                                                  | ăo 🚊 Número (opcional) 🚊                                               |          |  |
| Petição inicial 👻 Petiçã                                                                                                    | o inicial                                                              | Sigiloso |  |
|                                                                                                    |                                                                        |          |  |
| 🖶 B I U also 📰 🗃 📰 Estilos 🔹 Parágrafo 🔹 Tipo de font • 4 (1/                                                                 | pt) 🔹 X, X' 🚝 🔣 🍋 🛍 🔂 🖬 🛍 🖓                                            |          |  |
|                                                                                                    |                                                                        |          |  |
|                                                                                                    | No 271 (m m) Y (m 000 000 00 0 V V                                     |          |  |
|                                                                                                    | terminação judicial de <u>fts</u> . <u>xx</u> , de <u>xx/xx</u> /20xx. |          |  |

#### 13) Clicar em SALVAR;

Será habilitada a tecla **ADICIONAR** e ao lado dessa tecla poderão ser verificados os tamanhos de arquivos suportados pelo PJe;

| Anis visitados Primeiros passos PH PRODUÇÃO | 2 💷 Guia de atendimento Pl# Reserva 2. Pl# Reserva 1 🦳  | Calcenter Ple treinamento 2 Ple PRODUÇÃO 1    |                                         |                                              |
|---------------------------------------------|---------------------------------------------------------|-----------------------------------------------|-----------------------------------------|----------------------------------------------|
| - DIS contactor do Doctore to               |                                                         |                                               |                                         |                                              |
| _ I ) Cadastro de Processo II               | leidente                                                |                                               |                                         | Charle Wach                                  |
| DADOS INICIAIS ASSUNTOS PARTES CA           | ARACTERÍSTICAS INCLUIR PETICÕES E DOCUMENTOS PRO        | ICESSO                                        |                                         |                                              |
|                                             |                                                         |                                               |                                         |                                              |
| Tipo de documento* a                        | Descrição a                                             | Número (opcional) =                           |                                         |                                              |
| Petição inicial                             | <ul> <li>Petição inicial</li> </ul>                     |                                               | 1. Sigitoso                             |                                              |
|                                             |                                                         |                                               |                                         | Researche selve em25/11/20                   |
| with D J U ats E = = = Ention               | * Parágrafo * Tion de ford * d (1dot) * 8, 8° 00        | 171 X. Bo 175 CA Ch 46 //2. 10 10 10 10 10 10 | - 10 - 10 - 10 - 10 - 11 - 11 - 11 - 11 | 1. In the start of the line and so we do not |
| terror                                      |                                                         |                                               |                                         |                                              |
| Em anexo autos do processo físico nº 20     | xx, digitalizados por força da determinação judicial de | e <u>fis. xx.</u> de <u>xx/xx</u> /20xx.      |                                         |                                              |
| Em anexo autos do processo físico nº g      | xx, digitalizados por força da determinação judicial d  | e <u>Ba</u> 35. de <u>20/22</u> /2004         |                                         |                                              |

14) Clicar na tecla **ADICIONAR** e selecionar os arquivos que se pretende anexar, devendo ser selecionado no menu que se abrirá a seguir, o tipo de documento, a descrição do mesmo (que poderá ser alterada a critério do advogado/procurador).

| Arquivo Editar Egbir Histórico Pagoritos Eerramentas Ajuda                                                                |                     |                                |                              |           |       |          |              |              | . 8 × |
|----------------------------------------------------------------------------------------------------|---------------------|--------------------------------|------------------------------|-----------|-------|----------|--------------|--------------|-------|
| 🚓 Tribunal Regional Federal da 📖 🗙 🎁 Cadastro de Processo Inciden 🛪 🔶                                                     |                     |                                |                              |           |       |          |              |              |       |
| 🔹 🕲 pje 1g. trf3.jus.br/pje/Processo/CadastroProcessoIncidente/listView.seam?newInstance=true                             |                     | ~ C                            | Q, Pesquisar                 |           | ☆   B |          | 4 1          | * 9          | =     |
| 🦲 Mais visitados 😻 Primeiros passos 👎 PRODUÇÃO 2 🚾 Guia de atendimento 🏴 Reserva 2 🏴 Reserva 1 🗍 Calice                   | enter 🍽 treinamento | 2 P# PRODUÇÃO 1                |                              |           |       |          |              |              |       |
| = PJC Cadastro de Processo Incidente                                                                                      |                     |                                |                              |           |       |          |              |              | 0     |
|                                                                                                    |                     |                                |                              |           |       |          |              |              | -     |
| 👘 B Z M eine 📰 📰 📰 Extrins 🔹 Perégrafo 🔹 Tipo de font « ) 4 (1400) 🔹 N, N° 🐄 🛝 ሕ 🖄 🖏 🖒 🕻 ն                                | 49.4% (E. 10. er e  |                                | 🗢 en estado estador en en en | २ मा 🍲 २० |       | Rascunho | salvo em25/1 | 1/2017 14:34 | 43    |
| Em anava autos do processo físico p <sup>e</sup> xyyy, digitalizados por forca da determinación indicial de fisi xy, de y | w/ww/20ww           |                                |                              |           |       |          |              |              |       |
|                                                                                                    | Ne Ser Loron.       |                                |                              |           |       |          |              |              |       |
|                                                                                                    |                     |                                |                              |           |       |          |              |              |       |
|                                                                                                    |                     |                                |                              |           |       |          |              |              |       |
|                                                                                                    |                     |                                |                              |           |       |          |              |              |       |
|                                                                                                    |                     |                                |                              |           |       |          |              |              |       |
|                                                                                                    |                     |                                |                              |           |       |          |              |              |       |
|                                                                                                    |                     |                                |                              |           |       |          |              |              |       |
|                                                                                                    |                     |                                |                              |           |       |          |              |              |       |
| SALVAR                                                                                                    |                     |                                |                              |           |       |          |              |              |       |
|                                                                                                    |                     |                                |                              |           |       |          |              |              |       |
| ADICIONAR LIMPAR Arquivos suportados                                                                                      |                     |                                |                              |           |       |          |              |              |       |
| INICIAL E DOCS ATE CONTESTACAO.pdf                                                                                        | Tipo de documento   | Selectone o tipo               |                              |           |       |          |              | -            |       |
| application/pdf                                                                                                    | Descrição           | INICIAL E DOCS ATE CONTESTACAO |                              |           |       |          |              | _            |       |
|                                                                                                    | Número (opcional)   |                                |                              |           |       |          |              |              |       |
|                                                                                                    |                     | _                              |                              |           |       |          |              |              |       |
|                                                                                                    | signoso (opcional)  |                                |                              |           |       |          |              |              |       |
| ADICIONAR LIMPAR Arquivos suportados                                                                                      |                     |                                |                              |           |       |          |              |              |       |
|                                                                                                    |                     |                                |                              | AGUARDAND |       |          |              |              |       |

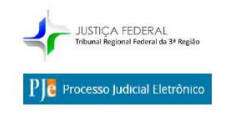

15) Após adicionar todos os documentos desejados, deverá o advogado/procurador clicar na tecla **ASSINAR DOCUMENTO(S)**, que se encontra no canto inferior direito da tela.

| Srquivo Editar Egbir                       | Helónco Pagoritos Cerramentas Axida                                                                                                    |                                                            |                               |     |    |          |       | -     | e × |
|--------------------------------------------|----------------------------------------------------------------------------------------------------|------------------------------------------------------------|-------------------------------|-----|----|----------|-------|-------|-----|
| 💠 Tribunal Regional Fe                     | ferel do × Ple Cadastro de Processo Inciden ×                                                                                                    | +                                                          |                               |     |    |          | _     |       |     |
| <ul> <li>D pje 10, trf3.jus.br/</li> </ul> | oje/Processo/CadastroProcessoIncidente/IntWew.seam?new                                                                                                    | Instance +true                                             | V C Q Pesquisar               | 1 E |    | *        | ŧ     | 9     | =   |
| 🕯 Mais visitados 😻 Prime                   | iros passos 🕫 PRODUÇÃO 2 📴 Guia de atendimento                                                                                                    | Ple Reserva 2 Ple Reserva 1 []] Calicenter Ple treinamento | 2 P# PRODUÇÃO 1               |     |    |          |       |       |     |
| ≡ PJC Cadast                               |                                                                                                    |                                                            |                               |     |    |          |       | 10    |     |
|                                            |                                                                                                    |                                                            |                               |     |    |          |       |       | -   |
|                                            |                                                                                                    |                                                            |                               |     |    |          |       |       |     |
|                                            |                                                                                                    |                                                            |                               |     |    |          |       |       |     |
|                                            |                                                                                                    |                                                            |                               |     |    |          |       |       |     |
|                                            |                                                                                                    |                                                            |                               |     |    |          |       |       |     |
|                                            |                                                                                                    |                                                            |                               |     |    |          |       |       |     |
|                                            |                                                                                                    |                                                            |                               |     |    |          |       |       |     |
|                                            |                                                                                                    |                                                            |                               |     |    |          |       |       |     |
| SALVAR                                     |                                                                                                    |                                                            |                               |     |    |          |       |       |     |
|                                            | IPAR Arquivos suportados                                                                                                    |                                                            |                               |     |    |          |       |       |     |
| INICIAL I                                  | IICIAL E DOCS ATE CONTESTACAO.pdf<br>24.4 KB<br>Distatograff                                                                                                    | Tipo de documento                                          |                               |     |    |          | int.  | ~     | 6   |
| 124.4 Kie                                  |                                                                                                    | Deservation                                                | Documentos Unersos            |     |    |          | -     |       |     |
| ······                                     |                                                                                                    | Descrição                                                  | NICIAL E DOCS ATE CONTESTACAO |     |    |          |       |       |     |
|                                            |                                                                                                    | Número (opcional)                                          |                               |     |    |          |       |       |     |
|                                            |                                                                                                    | Sigiloso (opcional)                                        |                               |     |    |          |       |       |     |
| ADICIONAR                                  | PAR Arguivos suportados                                                                                                    |                                                            |                               |     |    |          |       |       |     |
| Kingdon and a                              | A REAL PROPERTY AND A REAL PROPERTY AND AND AND AND AND AND AND AND AND AND                                                                                                    |                                                            |                               |     |    |          |       |       |     |
| T MARILAGO O Oproad or                     | and the method of the control of the control of the | 200)                                                       |                               |     |    |          |       |       |     |
|                                            |                                                                                                    |                                                            |                               |     | AS | SINAR DO | CUMEN | ro(s) |     |
|                                            |                                                                                                    |                                                            |                               |     | _  |          |       |       |     |
|                                            |                                                                                                    |                                                            |                               |     |    |          |       |       |     |
|                                            |                                                                                                    |                                                            |                               |     |    |          |       |       |     |

**16)** Após a assinatura, embora não haja mais nada a fazer no editor de texto, ele se abrirá novamente, devendo ser ignorado e passando-se à aba seguinte, denominada **PROCESSO.** 

| rquivo Editar Exibir Histórico Fayoritos Eer       | ramentas Ajuda                               |                                  |                                                                    |                      |           |   |          |            | -83 |
|----------------------------------------------------|----------------------------------------------|----------------------------------|--------------------------------------------------------------------|----------------------|-----------|---|----------|------------|-----|
| 💠 Tribunal Regional Federal da 🗙 🏸 Cada            | istro de Processo Inciden × +                |                                  |                                                                    |                      |           |   |          |            |     |
| 🗲 🛞 pje 1g. trf3.jus.br/pje/Processo/CadastroProce | essoIncidente/listView.seam?newInstance=true |                                  |                                                                    | ♥ C Q Pesquisar      | <b>\$</b> | Ê | +        | <b>^ 9</b> | =   |
| Mais visitados 🧶 Primeiros passos 🛯 🕫 PRODUÇÃO     | D 2 🏧 Guia de atendimento 🏸 Reserva 2        | Pje Reserva 1 🗌 Calcenter Pje tr | inamento 2 PJE PRODUÇÃO 1                                          |                      |           |   |          |            |     |
| $\equiv PJ_{c}^{c}$ Cadastro de Processo Incide    | ente                                         |                                  |                                                                    |                      |           |   | Eliane N |            | 8   |
| DADOS INICIAIS ASSUNTOS PARTES CARACT              | ERÍSTICAS INCLUIR PETIÇÕES E DOCUMENTOS      | PROCESSO                         |                                                                    |                      |           |   |          |            |     |
| Conflito de competências entre os assunto          | os escolhidos                                |                                  |                                                                    |                      |           |   |          |            | ^   |
| Selecione uma competência                          |                                              |                                  |                                                                    |                      |           |   |          |            |     |
| CÍVEL                                              |                                              | •                                |                                                                    |                      |           |   |          |            |     |
| Dados do Processo                                  |                                              |                                  |                                                                    |                      |           |   |          |            | ^   |
| classe judicial                                    |                                              | Seção/Subseção                   |                                                                    | Valor da Causa (R\$) |           |   |          |            |     |
| PROCEDIMENTO COMUM (7)                             |                                              | Subseção Judiciária de São Paulo | Varas Civeis)                                                      | Processo Originário  |           |   |          |            |     |
| Árralio Iudandor                                   |                                              | Número Brocerro                  |                                                                    | 00225959319994036100 |           |   |          |            |     |
| 22* Vara Civel Federal de São Paulo                |                                              | Hundo Processo                   |                                                                    |                      |           |   |          |            |     |
| Detalhes do processo                               |                                              |                                  |                                                                    |                      |           |   |          |            |     |
| Assuntos<br>Segredo de Justiça?<br>NÃO             | Polo ativo<br>Justiça gratuita?<br>NÃO       |                                  | Polo passivo<br>Pedido de liminar ou antecipação de tutela?<br>NÃO |                      |           |   |          |            |     |
| Documentos                                         |                                              |                                  |                                                                    |                      |           |   |          |            | ~   |
| DROTOCOL AR                                        |                                              |                                  |                                                                    |                      |           |   |          |            |     |
| KOROCOLAR                                          |                                              |                                  |                                                                    |                      |           |   |          |            |     |

17) Clicar, em seguida, na aba **PROCESSO**, onde poderá verificar se todos os documentos digitalizados estão regularmente inseridos no processo clicando na linha **DOCUMENTOS** (na seta localizada na extrema direita da linha) e, caso tudo esteja correto, bastará clicar na tecla **PROTOCOLAR**, para que o sistema efetue o respectivo protocolo e gere o número eletrônico dos autos.

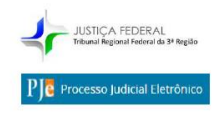

# 

### ROTEIRO DE VIRTUALIZAÇÃO DE PROCESSO A PARTIR DA APELAÇÃO

ATENÇÃO: caso ocorra algum erro durante o procedimento do protocolo do processo, é importante destacar que os dados já digitados e salvos permanecerão no sistema e poderão ser acessados pelo MENU principal do PJE, na opção PROCESSO – NÃO PROTOCOLADO (tela abaixo)

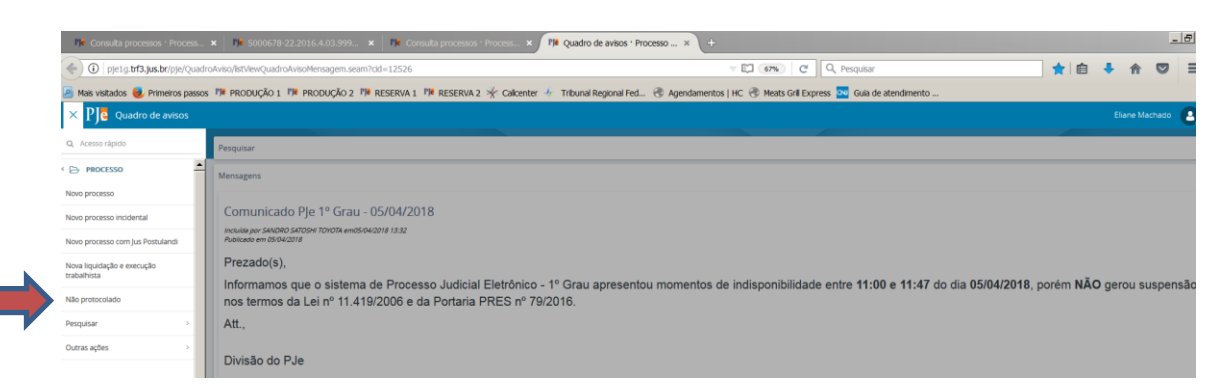

Tal opção guarda os eventuais rascunhos de processos que não chegaram a ser protocolados tanto por erro de recepção pelo sistema, quanto por opção do advogado.

Ressaltamos, ainda, que os rascunhos podem ser removidos a critério do advogado, clicando-se no símbolo da lixeirinha à esquerda do rascunho indesejado.

**ERRO RECORRENTE AO TENTAR PROTOCOLAR A AÇÃO NO PJE:** ao assinar a petição, muitos usuários entendem que já realizaram o protocolo da ação em razão da mensagem **DOCUMENTO(S) GRAVADO(S) COM SUCESSO. O PETICIONAMENTO DE DOCUMENTO FOI CONCLUÍDO COM SUCESSO**, todavia tal mensagem diz respeito somente à assinatura dos documentos, não ao protocolo propriamente dito.

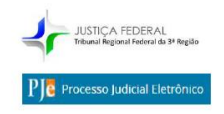

Assim sendo, após a assinatura, <u>conforme constante deste roteiro</u>, <u>o peticionante</u> <u>deverá acessar a aba seguinte</u>, chamada **PROCESSO** e nela realizar o protocolo, <u>clicando na tecla **PROTOCOLAR**</u>.

| Ple Consulta processos · Process × Ple Cadastro de Processo Incide ×                                                                                                    | (+                                                                        |                                         |                                             |                         |                |              |     |
|----------------------------------------------------------------------------------------------------|---------------------------------------------------------------------------|-----------------------------------------|---------------------------------------------|-------------------------|----------------|--------------|-----|
| D pje1gr.trf3.jus.br:8080/pje/Processo/CadastroProcessoIncidente/listView.se                                                                                                    | am#                                                                       | E 80% C                                 | Q Pesquisar                                 | 3                       | 21自 4          |              |     |
| Mais visitados 🧶 Primeiros passos 🥬 PRODUÇÃO 1 🏁 PRODUÇÃO 2 🅬 Pr                                                                                                    | essoa jurídica · Proc 🏸 RESERV                                            | A 1 🏴 RESERVA 2 🧩 Callcenter 🛛          | 👉 Tribunal Regional Fed                     | d 🛞 Agendamentos   HC 🛛 | 🛞 Meats Gril E | Express      |     |
| ■ P)e Cadastro de Processo Incidente                                                                                                    |                                                                           |                                         |                                             |                         |                |              |     |
| DADOS INICIAIS ASSUNTOS PARTES CARACTERÍSTICAS INCLUIR PETIÇÕES E                                                                                                    | DOCUMENTOS PROCESSO                                                       |                                         |                                             |                         |                |              |     |
| Tipo de documento* ≘Campo Obrigatório                                                                                                    | Descrição a                                                               | Número (opcional) 🗎                     |                                             | Ê ex m                  |                |              |     |
| Selecione                                                                                                    | •                                                                         |                                         |                                             |                         |                |              |     |
| ●       B       I       L ←       E       E       Exclos       Paragrafo       Tpo de form       Tame         E       E       E       C       C | anto - x, x: 5 相 化 化 化 化 化 化 化 化 化 化 化 化 化 化 化 化 化 化                      | Cλ Da #486,<br>¶T & >C                  |                                             |                         |                |              |     |
| Documento(s) grando(s) com sucesso.<br>O peticionamento de documentos foi concluido com sucesso<br>gravo: Estar: Estar: Batrico Regontos Eeramentas Auda<br>                                                                                                    |                                                                           |                                         |                                             |                         |                |              | _8× |
| O pje 19. 4T3-Jus.Dr/pje/Processo/Ladastforrocesso/Indente/istview.seam-mewinstance=true     Mais visitados      Primeiros passos      IM PRODUCÃO 2      Guia de atendmento      Ple Reserva 2     IM                                                                                                    | Reserva 1 Calcenter PJ# treinamento 2                                     | PJ# PRODUÇÃO 1                          | C C Pesquisar                               | ¥                       |                | • п р        | ' = |
| = Ple Cadastro de Processo Incidente                                                                                                    |                                                                           |                                         |                                             |                         | EI             | iane Machado | 0   |
| DADOS INICIAIS ASSUNTOS PARTES CARACTERÍSTICAS INCLUIR PETIÇÕES E DOCUMENTOS PR                                                                                                    | XESSO                                                                     |                                         |                                             |                         |                |              |     |
| Conflito de competências entre os assuntos escolhidos<br>Selectone uma competência »<br>CIVEL                                                                                                    |                                                                           |                                         |                                             |                         |                |              | ^   |
| Dados do Processo<br>Classe Jedicial<br>PROCEDIMENTO COMUM (7)                                                                                                    | S <b>eção/Subseção</b><br>Subseção Judiciária de São Paulo (Varas Civeis) |                                         | Valor da Causa (R\$)<br>Processo Originário |                         |                |              | ^   |
| <b>Órgão Julgador</b><br>22º Vara Civel Federal de São Paulo                                                                                                    | Número Processo                                                           |                                         | 002209393199940361                          | ~~                      |                |              |     |
| Detalhes do processo                                                                                                    |                                                                           |                                         |                                             |                         |                |              |     |
| Assuntos Polo ativo<br>Segredo de Justiça? Justiça gratuita?<br>NÃO NÃO                                                                                                    | Polo passi<br>Pedido de<br>NÃO                                            | ro<br>liminar ou antecipação de tutela? |                                             |                         |                |              |     |
| Documentos                                                                                                    |                                                                           |                                         |                                             |                         |                |              | ~   |
| PROTOCOLAR                                                                                                    |                                                                           |                                         |                                             |                         |                |              |     |